## ★ご注意ください。

メールアカウントの削除は行わないでください。

メールアカウントを削除すると、そのアカウントで送受信したメールが全て削除されます。

1. 『メール』のアイコンをクリックしてメールソフトを起動します。

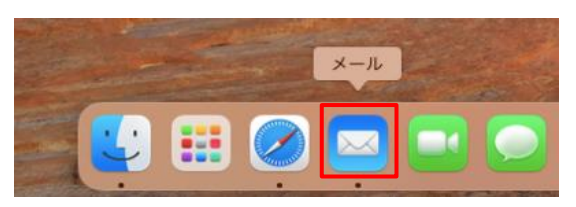

2. 『メール』 - 『環境設定...』の順にクリックします。

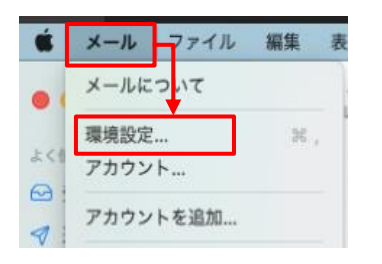

3. メール受信後に、受信メールのコピーをメールボックスに残す期間を見直します。

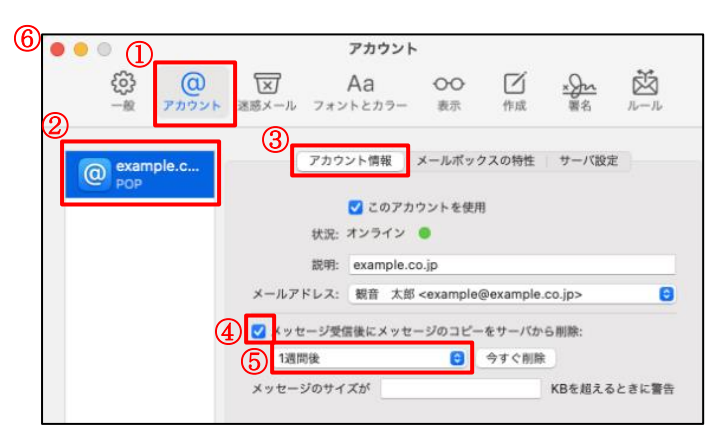

## ※1.(ご参考)メールアドレス変更の画面

| 氏名      | メールアドレス               |
|---------|-----------------------|
| 観音 太郎   | example@example.co.jp |
|         | example@example.co.jp |
|         |                       |
|         |                       |
|         |                       |
|         |                       |
|         |                       |
|         |                       |
|         |                       |
| + [ - ] |                       |
|         | キャンセル                 |

| ①『アカウント』ボタン          | クリックします。                                      |
|----------------------|-----------------------------------------------|
| ②アカウント(例:example.c…) | 設定を確認したいアカウントを選択します。                          |
| ③『アカウント情報』           | クリックします。                                      |
| ④メッセージ受信後にメッセージの     | チェックが入っていることを確認します。                           |
| コピーをサーバから削除          |                                               |
| ⑤受信済メールのコピーをサーバに     | すぐに、1日後、1週間後、1ヵ月後、受信トレイから移動したとき、の中から選択します。    |
| 残す期間を設定します           | ※残す期間を長く設定された場合、メールサーバ上のメールボックスの空き容量がなくなり、メール |
|                      | が受信できなくなる可能性があります。(設定目安:1 週間)                 |
| ⑥左上の閉じるボタン           | クリックします。                                      |